## How to Approve Key Requests using Simple K Web Access

1. You will receive an email notification notifying you need to approve or reject a key request with a link

(<u>https://fs-simplekweb.csusb.edu/</u>).

*Note: It will require you to be on a campus computer or be signed into our Global VPN if accessing it remotely.* 

2. When you click on the link it will prompt you to provide your network credentials to access the web application.

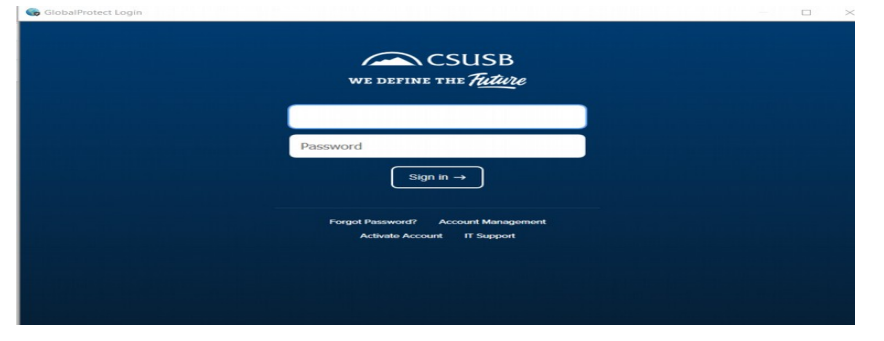

You will be transported to the Facilities Operations Key Request Site.

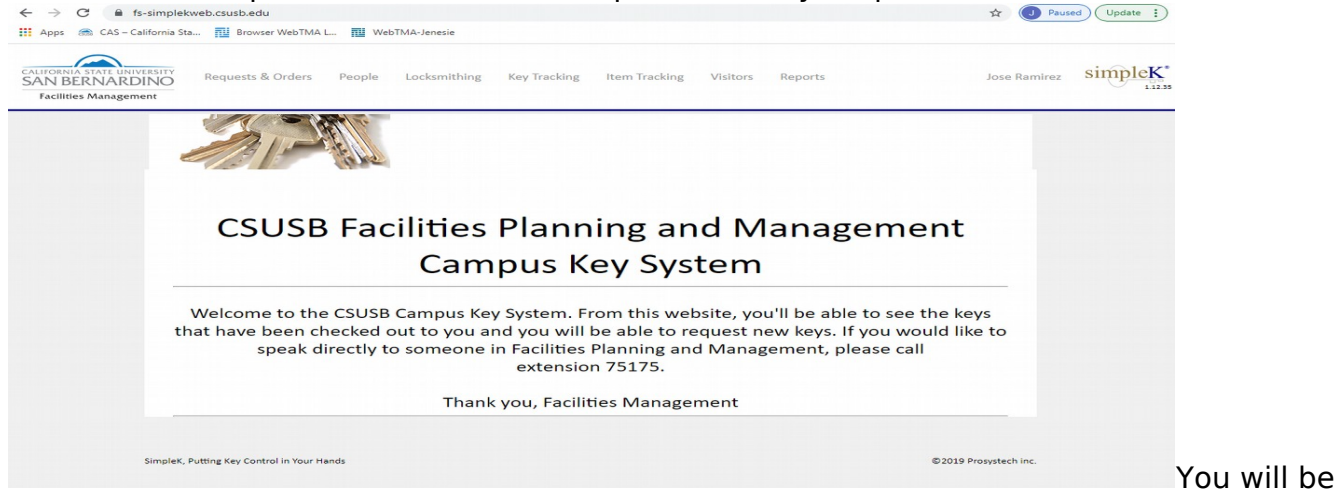

3. To Approve Key Request(s), click on Requests & Orders

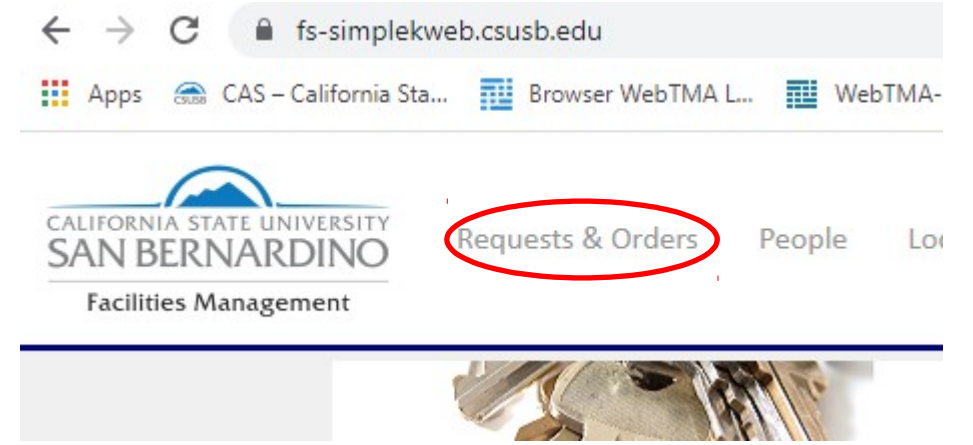

## 4. You are presented with a list of Key requests

|                                                        |                                                                                              |                                                    | <u>N</u>                                                                                           | lew                                                                                                    |            |                                                                                                    | 🗊 Pr  |
|--------------------------------------------------------|----------------------------------------------------------------------------------------------|----------------------------------------------------|----------------------------------------------------------------------------------------------------|----------------------------------------------------------------------------------------------------|------------|----------------------------------------------------------------------------------------------------|-------|
| Numb                                                   | er                                                                                           | Urgent                                             |                                                                                                    | Request date                                                                                                    |            | Expected by                                                                                                   |       |
| 11                                                     |                                                                                              |                                                    | 2017-07-25                                                                                         |                                                                                                    | 2017-08-   | 01                                                                                                    |       |
| 12                                                     | These                                                                                        | requests are                                       | 2017-07-25                                                                                         |                                                                                                    | 2017-08-01 |                                                                                                    |       |
| 13                                                     | waiting f                                                                                    | waiting for approval or                            | 2017-07-25                                                                                         |                                                                                                    | 2017-08-   | 2017-08-01                                                                                                    |       |
| 15                                                     | re                                                                                           | jection                                            | 2017-07-27                                                                                         |                                                                                                    | 2017-08-   | 2017-08-03                                                                                                    |       |
| 19                                                     |                                                                                              |                                                    | 2017-08-01                                                                                         |                                                                                                    | 2017-08-   | 2017-08-08                                                                                                    |       |
|                                                        |                                                                                              |                                                    |                                                                                                    |                                                                                                    |            |                                                                                                    | SPP   |
| Number                                                 | Sta                                                                                          | tus                                                | Urgent                                                                                             | Request d                                                                                                    | ate        | Expected by                                                                                                   | SP Pi |
| Number                                                 | Sta                                                                                          | tus                                                | Urgent                                                                                             | Request da<br>2017-06-15                                                                                           | ate        | Expected by<br>2017-06-22                                                                                     | 8r P  |
| Number                                                 | Rejected 💌                                                                                   | tus                                                | Urgent                                                                                             | Request da<br>2017-06-15<br>2017-06-26<br>2017-06-29                                                               | ate        | Expected by<br>2017-06-22<br>2017-07-03<br>2017-07-05                                                         | SP P  |
| Number<br>05<br>08<br>09                               | Rejected 🗷<br>Accepted                                                                       | tus<br>Key Rec                                     | Urgent                                                                                             | Request d<br>2017-06-15<br>2017-06-26<br>2017-06-29<br>2017-06-29                                                  | ate        | Expected by<br>2017-06-22<br>2017-07-03<br>2017-07-06<br>2017-07-06                                           | SP P  |
| Number<br>05<br>08<br>09<br>10                         | Rejected<br>Accepted<br>Accepted<br>Accepted                                                 | tus<br>Key Rec<br>Approve                          | Urgent                                                                                             | Request di   2017-06-15   2017-06-26   2017-06-29   2017-06-29   2017-06-29   2017-07-25                           | ate        | Expected by<br>2017-06-22<br>2017-07-03<br>2017-07-06<br>2017-07-06<br>2017-08-01                             | 2 P   |
| Number<br>05<br>08<br>09<br>10<br>14                   | Rejected 🕅<br>Accepted<br>Accepted<br>Accepted<br>Accepted<br>Accepted                       | Key Rec<br>Approve<br>forwar                       | Urgent                                                                                             | Request di   2017-06-15   2017-06-26   2017-06-29   2017-06-29   2017-07-25   2017-07-27                           | ate        | Expected by<br>2017-06-22<br>2017-07-03<br>2017-07-06<br>2017-07-06<br>2017-08-01<br>2017-08-03               | SP Pi |
| Number<br>05<br>08<br>09<br>10<br>14<br>16<br>18       | Rejected<br>Rejected<br>Accepted<br>Accepted<br>Accepted<br>Accepted<br>Accepted<br>Assigned | Key Rec<br>Approve<br>forwar<br>Locksmi            | Urgent<br>uests that are<br>ed or Rejected.<br>d requests get<br>ded on to the<br>th for issuance. | Request di   2017-06-15   2017-06-26   2017-06-29   2017-06-29   2017-07-25   2017-07-27   2017-07-28              | ate        | Expected by<br>2017-06-22<br>2017-07-03<br>2017-07-06<br>2017-07-06<br>2017-08-01<br>2017-08-03<br>2017-08-04 | 94 H  |
| Number<br>05<br>08<br>09<br>10<br>14<br>16<br>18<br>18 | Rejected<br>Rejected<br>Accepted<br>Accepted<br>Accepted<br>Accepted<br>Assigned<br>Accepted | Key Rec<br>Approve<br>Approve<br>forwar<br>Locksmi | Urgent<br>uests that are<br>ed or Rejected.<br>d requests get<br>ded on to the<br>th for issuance. | Request di   2017-06-15   2017-06-26   2017-06-29   2017-06-29   2017-07-25   2017-07-27   2017-07-28   2017-07-28 | ate        | Expected by   2017-06-22   2017-07-03   2017-07-06   2017-07-06   2017-08-01   2017-08-03   2017-08-04        |       |

## 5. Click on the Key Request number.

|                 |        | Current Requests & ( |            |
|-----------------|--------|----------------------|------------|
| New Key Request |        |                      |            |
|                 |        |                      | New        |
| Number          | Urgent |                      | Request da |
| 11              |        | 2017-07-25           |            |
| 12              |        | 2017-07-25           |            |
| 13              |        | 2017-07-25           |            |
| 15              |        | 2017-07-27           |            |
| 19              |        | 2017-08-01           |            |

6. Here you can view the keys that that are being requested.

| Key request details    |                                                          |                         |  |  |  |  |
|------------------------|----------------------------------------------------------|-------------------------|--|--|--|--|
| Number:                | 19                                                       |                         |  |  |  |  |
| Key Holder:            | ey Holder: Test, Herman {44445555,Facilities Operations} |                         |  |  |  |  |
| Key Manager:           | Key Manager: Test2, App {12345678,}                      |                         |  |  |  |  |
| Operator:              | Operator: Test2, App {12345678,} Account No:             |                         |  |  |  |  |
| Request date:          | 2017-08-01                                               | Expected by: 2017-08-08 |  |  |  |  |
| Status:                | New                                                      | Urgent:                 |  |  |  |  |
| Note:                  |                                                          |                         |  |  |  |  |
| Keys for new employee. |                                                          |                         |  |  |  |  |
| List of associat       | ed keys and doors                                        |                         |  |  |  |  |
| Key                    | Door                                                     | Quantity                |  |  |  |  |
| 7E022 (MST)            |                                                          | 1                       |  |  |  |  |
| 2F026 (MST)            | <b>103</b> (GENERAL SE<br>First Floor)                   | <sup>ERV,</sup> 1       |  |  |  |  |
| 6D066 (MST)            |                                                          | 1                       |  |  |  |  |
|                        | Approve Reject                                           | Close                   |  |  |  |  |

7. Click on Approve to approve the request, Reject to reject the request, or Close to return the Request back to the list.

| 6D066 (MST) | 1                    |
|-------------|----------------------|
|             | Approve Reject Close |
|             |                      |
|             |                      |

8. The Request and it's Status will appear in the Current Key Requests list.

| 19 | Accepted | 2017-08-01 | 2017-08-08 |
|----|----------|------------|------------|
| 1/ | Accepted | 2017-07-28 | 2017-08-04 |

9. The Process is complete at this point.